## 1° PASO: REGISTRARSE Y COMPLETAR LA FICHA DE PREINSCRIPCIÓN ON LINE 2° PASO: DOCUMENTACIÓN REQUERIDA (EN TIEMPO Y FORMA) 3° PASO: CONFIRMAR PREINSCRIPCIÓN 4° PASO: AGUARDAR RESPUESTA

A partir del 1 de noviembre a las 00.00 horas y hasta el 1 de diciembre a las 23:59 horas de 2021, los aspirantes a ingresar a una carrera de grado y pregrado de la Universidad Nacional de Quilmes (UNQ) podrán realizar la Preinscripción on line a través del portal de la Universidad.

La Inscripción a una carrera de grado consta de CUATRO PASOS:

**<u>1º PASO</u>**: En primer lugar, deberá registrarse creando un usuario y declarando el correo electrónico donde le llegará la confirmación de su inscripción.

Deberá completar la Ficha de Preinscripción on line, prestando especial atención a los datos allí requeridos e ingresar al Sistema de Preinscripción y completar todos los datos solicitados en la ficha.

Recuerde: Guardar el documento que se descarga para cuando le solicitemos que lo entregue impreso y firmado para conformar su Legajo en formato papel. En este momento de la Preinscripción no es necesario que lo suba al sistema.

**<u>2º PASO</u>**: Suba la documentación requerida digitalizada en la solapa "Documentación", teniendo en cuenta las siguientes especificaciones:

 Se pueden adjuntar solo archivos en formato PDF y únicamente cuando todas las pestañas de la Ficha de Preinscripción estén completas.

– Tiene que generar un único archivo <u>por cada documento</u> requerido. Es decir: un archivo para el DNI (frente y dorso), otro para el diploma de nivel medio (frente y dorso), uno para el analítico de nivel medio (frente y dorso), etc.

- Cada archivo deberá contener todas las páginas que hacen a ese documento.
- Revise que todas las imágenes sean claras y legibles.

– Nombre cada archivo con su número de DNI (sin puntos) y el nombre del documento que representan. Por ejemplo, 12345678\_DNI.pdf; 12345678\_diploma\_nivel\_medio.pdf; 12345678\_analitico\_nivel medio.pdf; etc

- El tamaño máximo permitido por archivo es de 500 MB

<u>3º PASO</u>: Dar curso al pedido de inscripción presionando el botón "CONFIRMAR". Tenga en cuenta que el sistema no EMITE confirmación inmediata, deberá aguardar su procesamiento y revisión.

## TODAS LAS PREINSCRIPCIONES serán revisadas:

a) Si la documentación está completa va a recibir en el correo electrónico que ha declarado, el resultado de su preinscripción, esto es el 4º Paso.

b) Si la documentación es ilegible o no se adecúa a los requisitos de presentación indicados, va a recibir un correo electrónico detallando qué es lo que debe volver a subir y los plazos para ello. Tenga en cuenta que cuando suba la documentación faltante y haga el nuevo envío deberá volver a presionar el botón <u>CONFIRMAR</u> para actualizar su preinscripción.

**<u>4º PASO</u>**: Aguardar el resultado de su Inscripción. A partir del 20 de diciembre recibirá una respuesta al correo que declaró en la Ficha de Preinscripción.

Solo quienes cumplan con todos los pasos serán considerados inscriptos a una carrera de pre-grado o grado (modalidad presencial) de la UNQ.

IMPORTANTE: Se comunicarán oportunamente las fechas para la entrega de la documentación legalizada en soporte papel.